# Actualización del par de failover activo/en espera de ASA para el firewall seguro

## Contenido

| Introducción                     |
|----------------------------------|
| Prerequisites                    |
| Requirements                     |
| Componentes Utilizados           |
| Configurar                       |
| Verifique los requisitos previos |
| Actualización mediante la CLI    |
| Actualización mediante ASDM      |
| Verificación                     |
| Mediante CLI                     |
| Vía ASDM                         |
| Información Relacionada          |

## Introducción

Este documento describe cómo actualizar ASA para implementaciones de failover para Secure Firewall 1000, 2100 en modo Appliance, y Secure Firewall 3100/4200.

## Prerequisites

### Requirements

Cisco recomienda que tenga conocimiento sobre estos temas:

- Cisco Secure Firewall Threat Defence.
- Configuración del dispositivo de seguridad adaptable (ASA) de Cisco.

### **Componentes Utilizados**

La información de este documento se basa en las versiones de software:

- Software Cisco Adaptive Security Appliance Versión 9.14(4)
- Software Cisco Adaptive Security Appliance Versión 9.16(4)

La información que contiene este documento se creó a partir de los dispositivos en un ambiente de laboratorio específico. Todos los dispositivos que se utilizan en este documento se pusieron en funcionamiento con una configuración verificada (predeterminada). Si tiene una red en vivo, asegúrese de entender el posible impacto de cualquier comando.

## Configurar

Verifique los requisitos previos

Paso 1. Ejecute el comando show fxos mode para verificar que su dispositivo está en modo de dispositivo

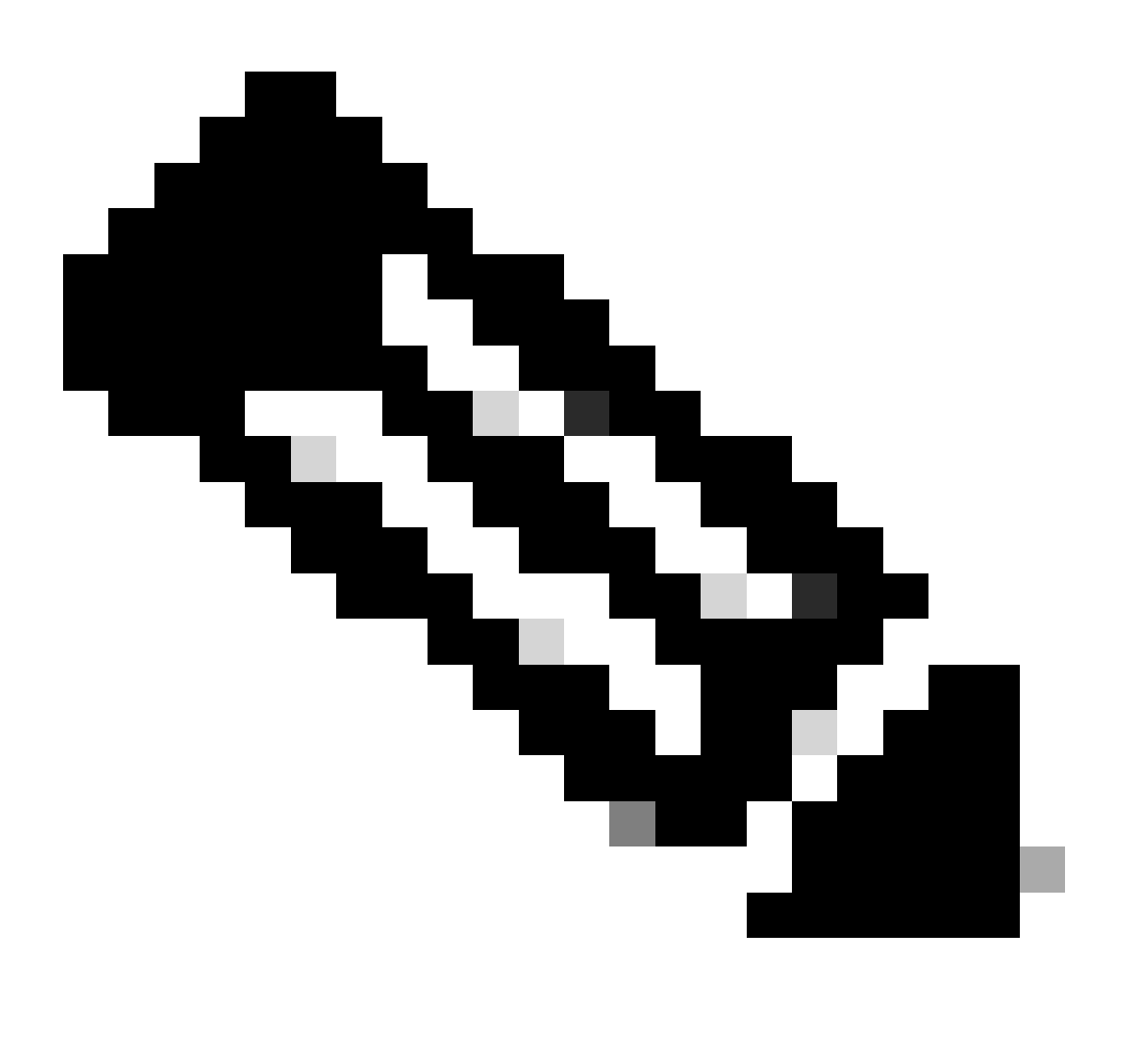

Nota: para Secure Firewall 21XX en la versión 9.13 y anteriores, solo es compatible con el modo de plataforma. En la versión 9.14 y posteriores, el modo de dispositivo es el predeterminado.

<#root>

ciscoasa#

show fxos mode

Paso 2. Verifique la compatibilidad.

Consulte el documento de compatibilidad de Cisco Secure Firewall ASA para verificar la compatibilidad entre la plataforma de hardware FTD y el software Secure Firewall ASA. Consulte

Compatibilidad con Cisco Secure Firewall ASA

Paso 3. Descargue el paquete de actualización de Cisco Software Central.

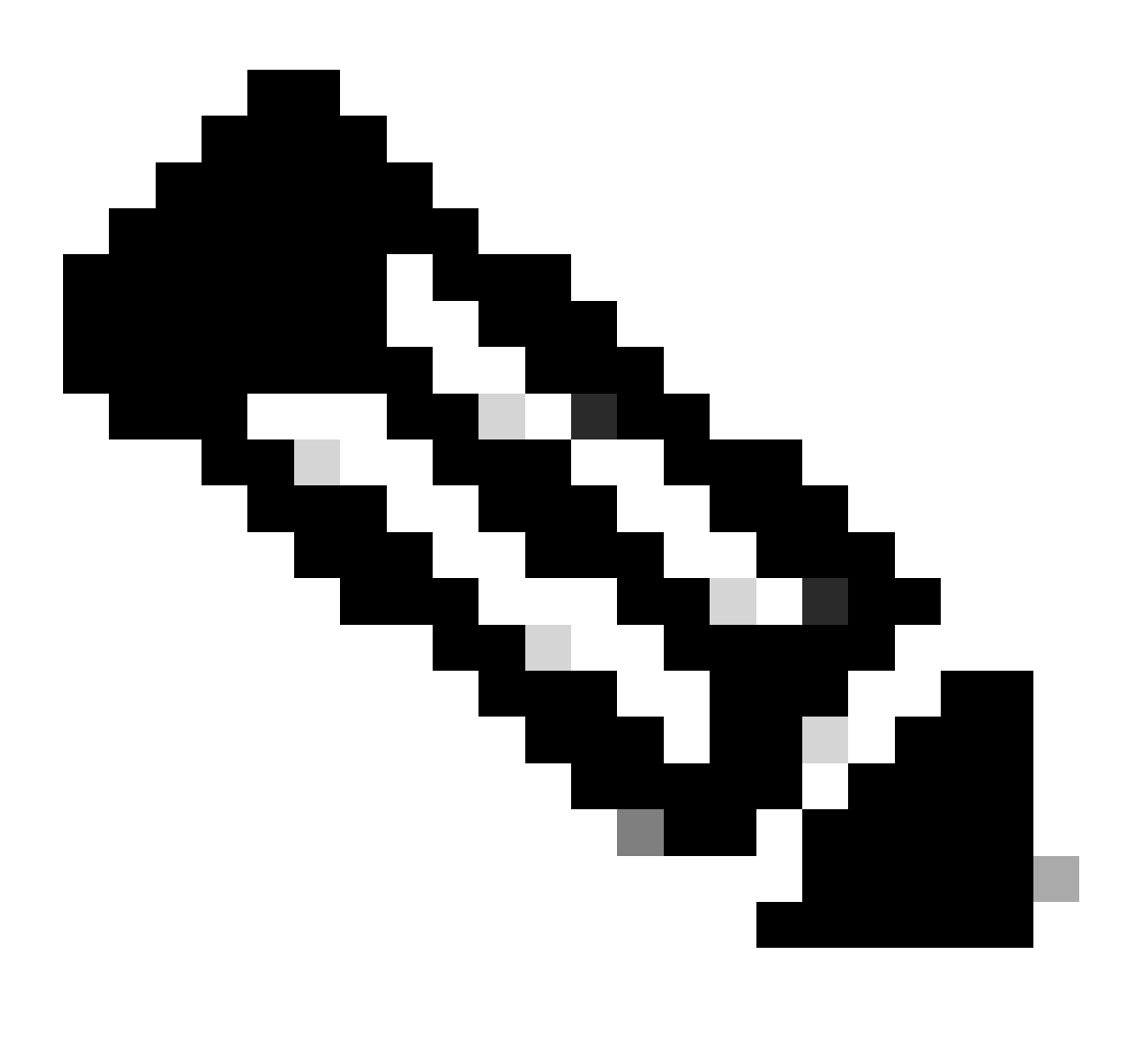

Nota: para Secure Firewall 1000/2100 y Secure Firewall 3100/4200, no puede instalar ASA ni FXOS por separado; ambas imágenes forman parte de un paquete.

Consulte el título vinculado para conocer la versión de ASA y FXOS que forman parte del paquete. Consulte <u>Secure Firewall 1000/2100 y 3100/4200 ASA y FXOS Bundle Versions</u>.

Actualización mediante la CLI

Paso 1. Restablezca la imagen de ASDM.

Conéctese a la unidad primaria en el modo de configuración global y ejecute los comandos:

```
<#root>
```

ciscoasa(config)#

asdm image disk0:/asdm.bin

ciscoasa(config)# exit
ciscoasa#

copy running-config startup-config

Source filename [running-config]? Cryptochecksum: 6beb01d1 b7a3c30f 5e8eb557 a8ebb8ca

```
12067 bytes copied in 3.780 secs (4022 bytes/sec)
```

Paso 2. Cargue la imagen de software en la unidad principal.

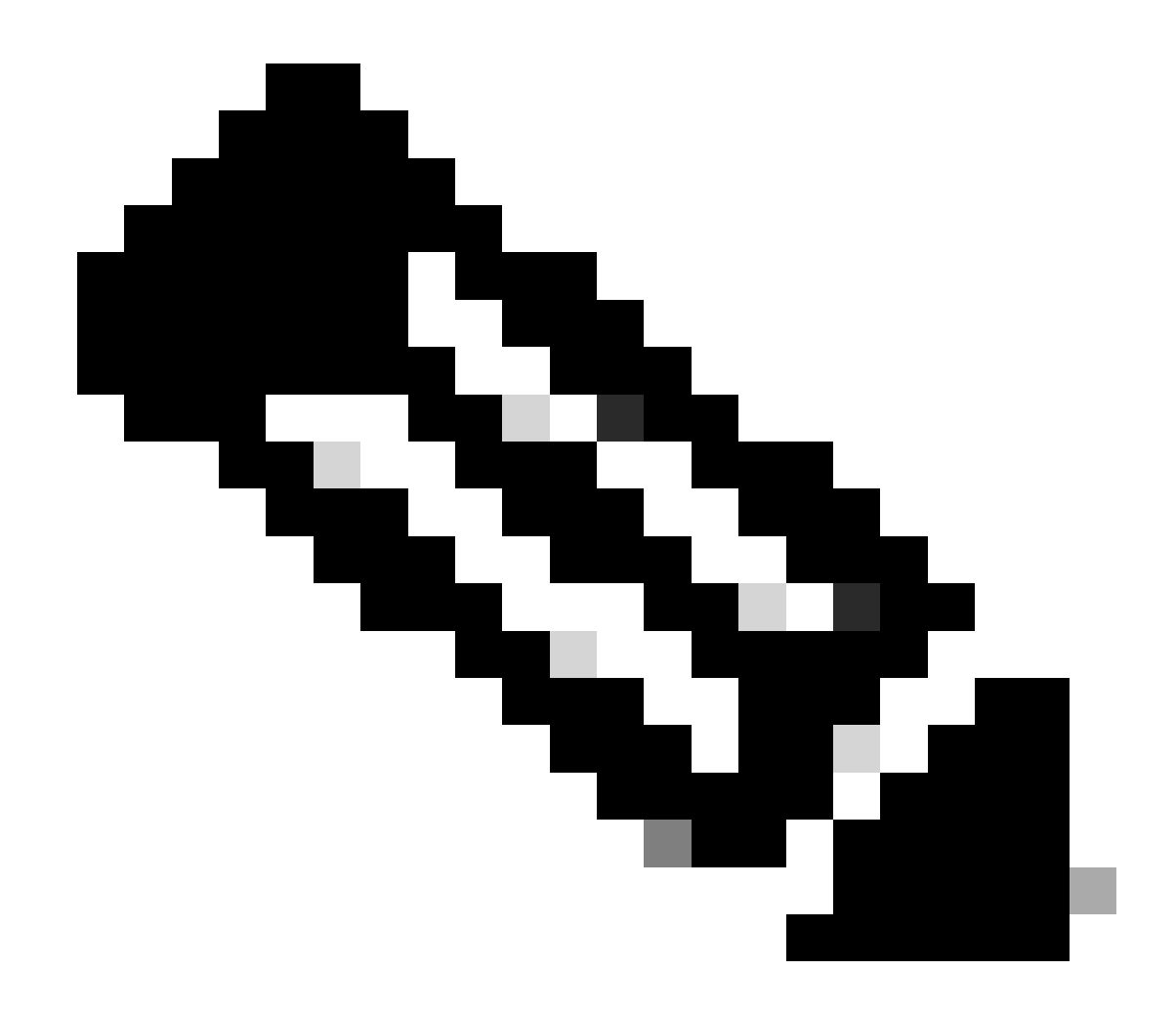

Nota: En este documento, está utilizando un servidor FTP, pero puede utilizar TFTP, HTTP u otros tipos de servidor.

### 

```
Writing file disk0:/cisco-asa-fp2k.9.16.4.SPA...
```

474475840 bytes copied in 843.230 secs (562842 bytes/sec)

Paso 3. Cargue la imagen del software en la unidad secundaria.

Ejecute el comando en la unidad primaria.

#### <#root>

ciscoasa#

```
failover exec mate copy /noconfirm ftp://calo:calo@10.88.7.12/cisco-asa-fp2k.9.16.4.SPA disk0:/cisco-asa
```

Writing file disk0:/cisco-asa-fp2k.9.16.4.SPA...

474475840 bytes copied in 843.230 secs (562842 bytes/sec)

Paso 4. Verifique si tiene una imagen de inicio actual configurada con el show running-config boot system comando.

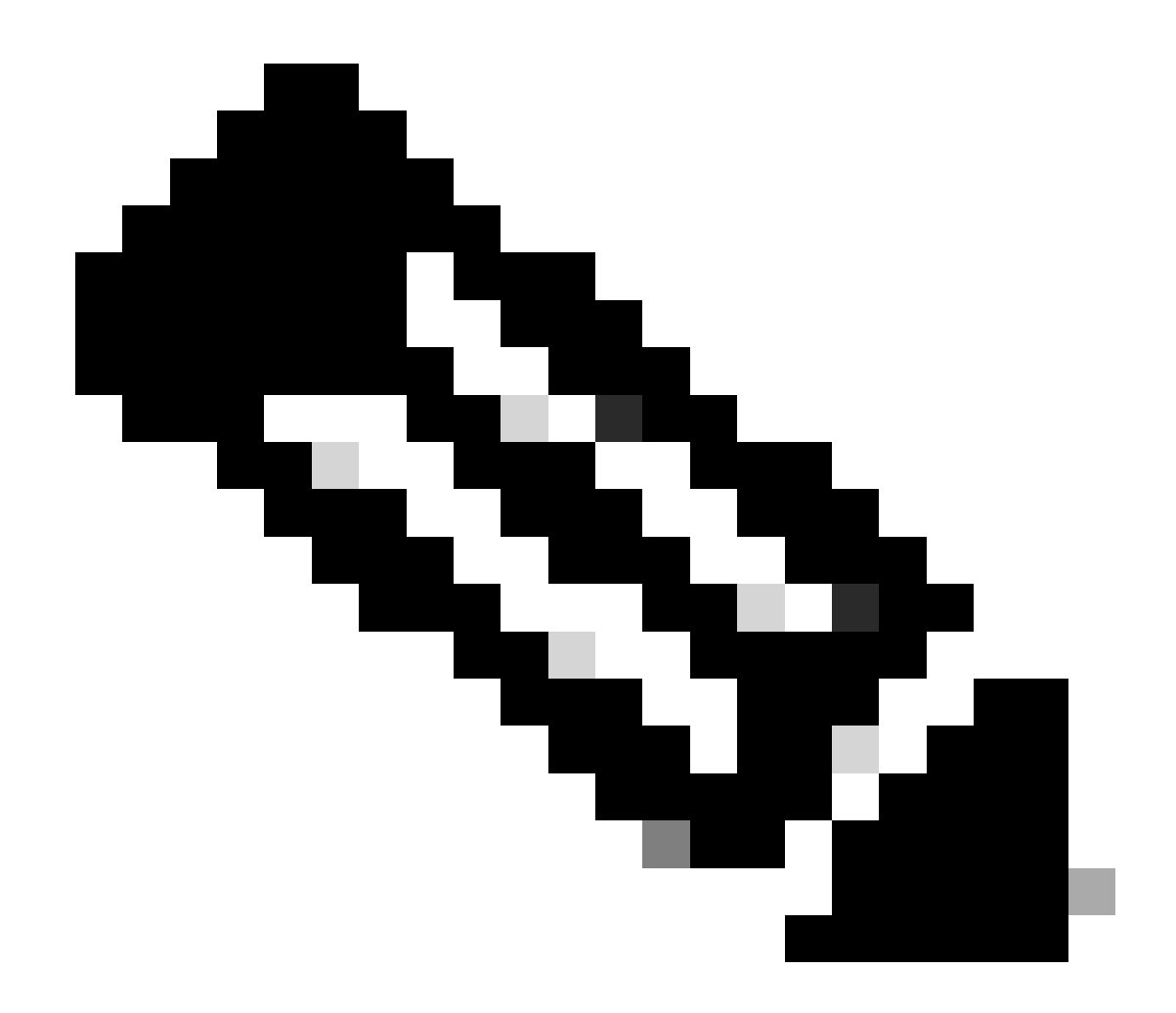

Nota: Es posible que no haya configurado un sistema de arranque.

<#root>

ciscoasa(config)#

show running-config boot system

boot system disk0:/cisco-asa-fp2k.9.14.4.SPA

Paso 5 (opcional). En caso de que tenga configurada la imagen de arranque, debe eliminarla.

no boot system disk:/asa\_image\_name

**Ejemplo:** 

ciscoasa(config)# no boot system disk0:/cisco-asa-fp2k.9.14.4.SPA

Paso 6. Seleccione la imagen que desea arrancar.

<#root>

ciscoasa(config)#

boot system disk0:/cisco-asa-fp2k.9.16.4.SPA

The system is currently installed with security software package 9.14.4, which has: - The platform version: 2.8.1.172 - The CSP (asa) version: 9.14.4 Preparing new image for install... !!!!!!!!!!! Image download complete (Successful unpack the image). Installation of version 9.16.4 will do the following: - upgrade to the new platform version 2.10.1.217 - upgrade to the CSP ASA version 9.16.4 After installation is complete, ensure to do write memory and reload to save this config and apply the Finalizing image install process...

Install\_status: ready..... Install\_status: validating-images.... Install\_status: upgrading-npu Install\_status: upgrading-system. Install\_status: update-software-pack-completed

#### Paso 7. Guarde la configuración con el comando copy running-config startup-config.

Paso 8. Vuelva a cargar la unidad secundaria para instalar la nueva versión.

<#root>

ciscoasa(config)#

failover reload-standby

Espere hasta que se cargue la unidad secundaria.

Paso 9. Una vez recargada la unidad en espera, cambie la unidad primaria del estado activo al estado en espera.

<#root>

ciscoasa#

no failover active

Paso 10. Vuelva a cargar la nueva unidad en espera para instalar la nueva versión. Debe conectarse a la nueva unidad activa.

<#root>

#### failover reload-standby

Una vez que se carga la nueva unidad en espera, la actualización se completa.

#### Actualización mediante ASDM

Paso 1. Conecte a la unidad secundaria con ASDM.

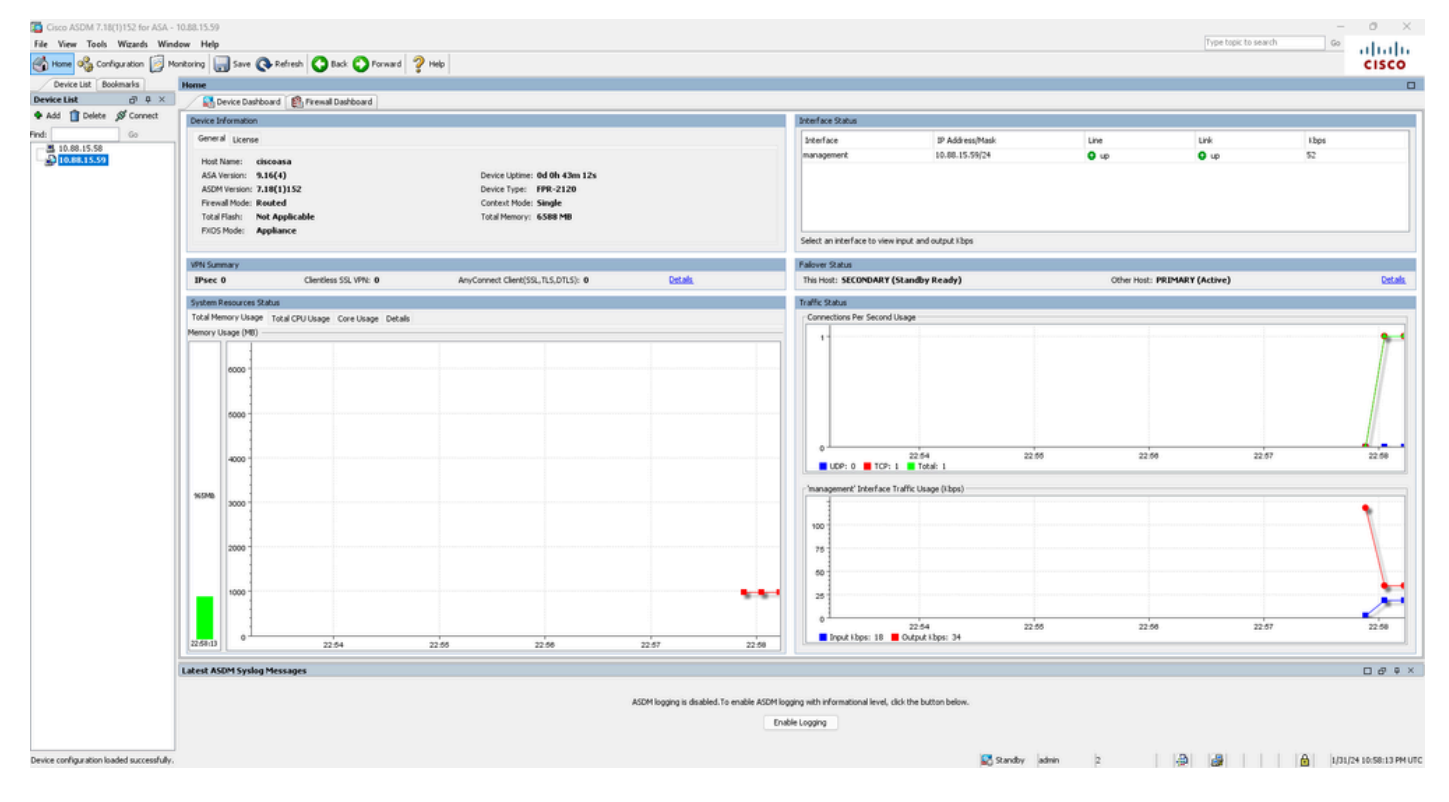

Paso 2. Vaya a Tools > Upgrade Software from Local Computer.

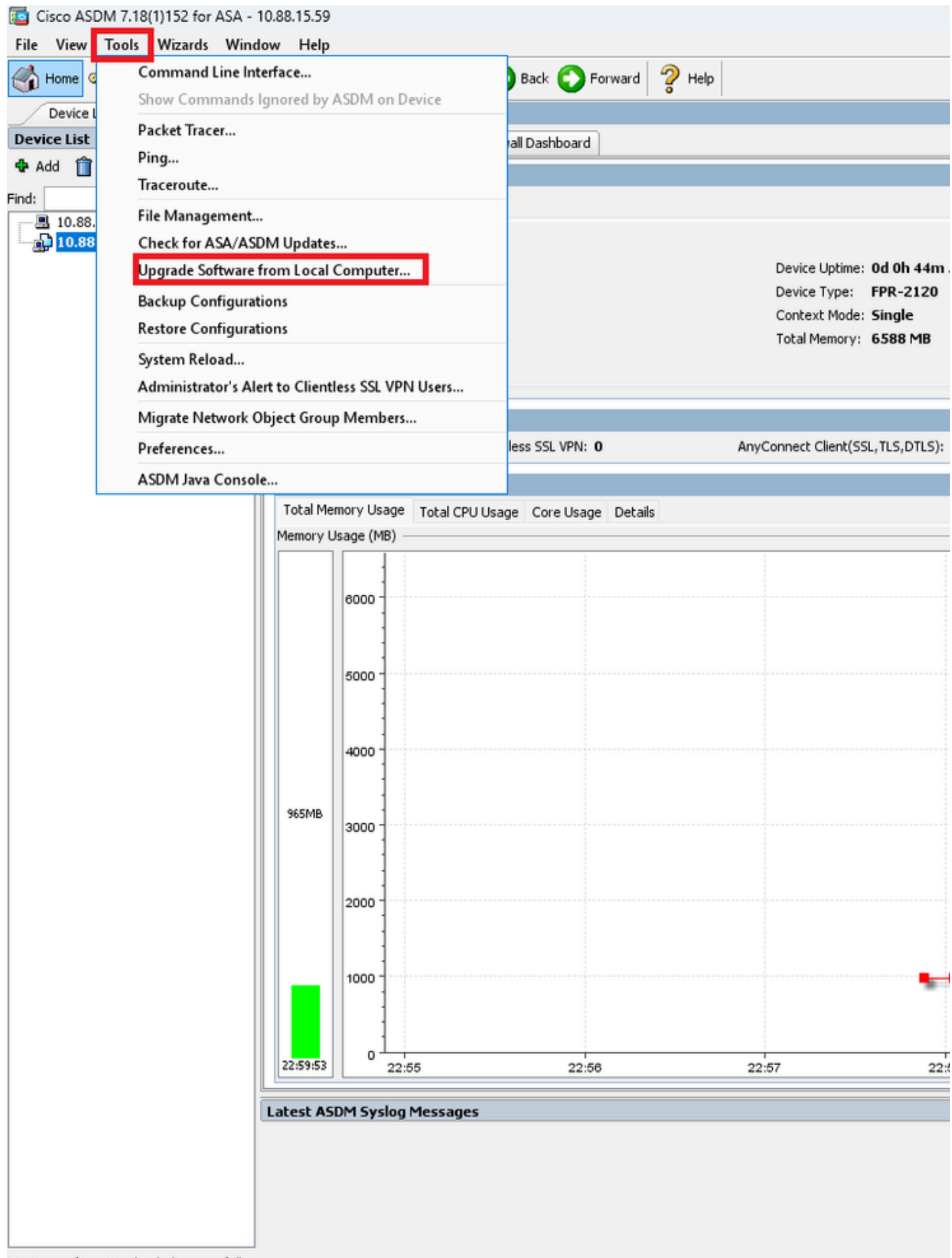

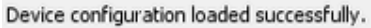

Paso 3. Seleccione ASA en la lista desplegable.

### ा Upgrade Software

Upload a file from local computer to flash file system on the device. The upload process might take a few minutes. Please wait for the operation to finish.

| Image to Upload:        | ASA 🗸                                              |                    |
|-------------------------|----------------------------------------------------|--------------------|
| Local File Path         | Application Profile Customization Framework (APCF) | Browse Local Files |
| Local file Facili       | ASA                                                | browse Local Tiles |
| Flash File System Path: | ASDM                                               | Browse Flash       |
|                         | Client Secure Desktop (CSD)                        |                    |
|                         | Cisco AnyConnect VPN Client                        |                    |
| ſ                       | REST Agent                                         |                    |
| L L                     | opieda mage                                        |                    |

Paso 4. En la ventana Upgrade Software, haga clic en Browse Local Files para cargar la imagen del software en la unidad secundaria.

Х

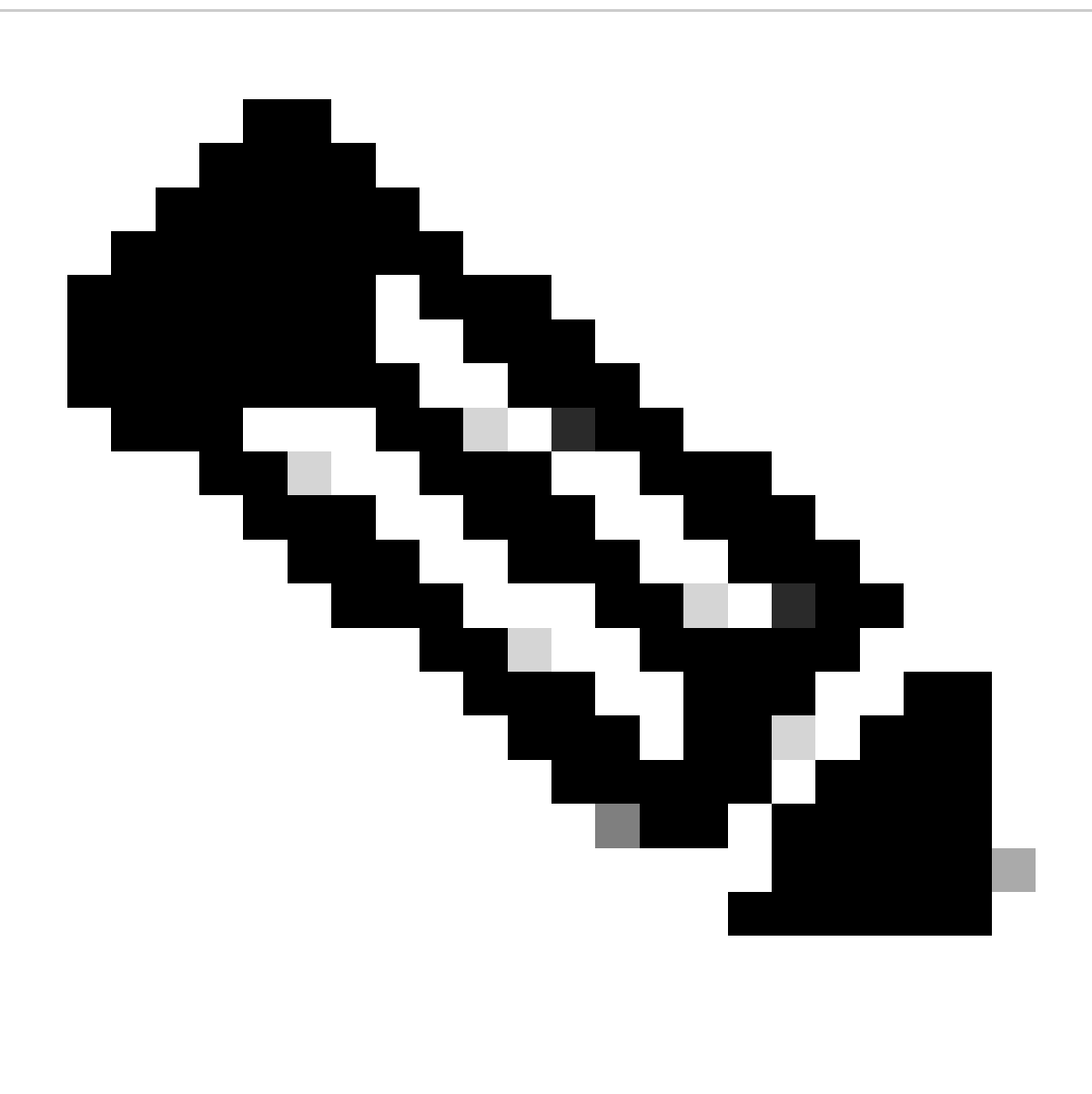

Nota: De forma predeterminada, la **ruta del sistema de archivos Flash** es disk0; para cambiarla, haga clic en **Browse Flash y** seleccione la nueva ruta.

| 📴 Upgrade Software                                     |                                                                                        | ×                     |
|--------------------------------------------------------|----------------------------------------------------------------------------------------|-----------------------|
| Upload a file from local c<br>minutes. Please wait for | omputer to flash file system on the device. The upload pro<br>the operation to finish. | cess might take a few |
| Image to Upload:                                       | ASA 🗸                                                                                  |                       |
| Local File Path:                                       |                                                                                        | Browse Local Files    |
| Flash File System Path:                                |                                                                                        | Browse Flash          |
| (                                                      | Upload Image Close Help                                                                |                       |

#### Haga clic en Cargar imagen.

| 😰 Upgrade Software                                     |                                                                                         | ×                    |
|--------------------------------------------------------|-----------------------------------------------------------------------------------------|----------------------|
| Upload a file from local c<br>minutes. Please wait for | omputer to flash file system on the device. The upload proc<br>the operation to finish. | ess might take a few |
| Image to Upload:                                       | ASA v                                                                                   |                      |
| Local File Path:                                       | C:\Users\alexiriv\Downloads\cisco-asa-fp2k.9.16.4.SPA                                   | Browse Local Files   |
| Flash File System Path:                                | disk0:/cisco-asa-fp2k.9.16.4.5PA                                                        | Browse Flash         |
| [                                                      | Upload Image Close Help                                                                 |                      |

Una vez que haya terminado la carga de la imagen, haga clic en No.

| <b>E</b>       | Upgrade So | ftware                                                                                             | $\times$ |
|----------------|------------|----------------------------------------------------------------------------------------------------|----------|
| U              | 💽 ASA      |                                                                                                    | ×        |
| mi             |            |                                                                                                    |          |
| In<br>Lc<br>Fl | į          | Image has been uploaded to flash successfully. Do you want to set this image as<br>the boot image? |          |
|                |            | Yes No<br>Upload Image Close Help                                                                  |          |

Paso 5. Restablezca la imagen de ASDM.

## Conéctese a la unidad primaria con ASDM y vaya a **Configuration** > **Device Management** > **System Image/Configuration** > **Boot Image/Configuration**.

En Ruta del Archivo de Imagen ASDM, ingrese el valor disk0:/asdm.bin y Aplicar.

| Cisco ASDM 7.18(1)152 for ASA -        | 10.88.15.58                                        |                                                                                  |
|----------------------------------------|----------------------------------------------------|----------------------------------------------------------------------------------|
| File View Tools Wizards Win            | dow Help                                           |                                                                                  |
|                                        | onicoring Save C Refres                            |                                                                                  |
|                                        | Configuration > Device Mar                         | nagement > System Image/Configuration > Boot Image/Configuration                 |
| 🖶 Add 📋 Delete 🚿 Connect               | Boot Configuration<br>Configure boot images from a | flash file system. Up to four boot images can be configured for the boot system. |
| Find: Go                               | Boot Order                                         | Boot Image Locat                                                                 |
| 10.88.15.58<br>10.88.15.59             |                                                    | 1 disk0:/cisco-asa-f                                                             |
|                                        |                                                    |                                                                                  |
|                                        |                                                    |                                                                                  |
| Device Management                      | Boot Configuration File Path:                      |                                                                                  |
|                                        | ACDM Income Configuration                          |                                                                                  |
| System Image/Configuration             | ASDM Image Configuration                           | disk@:/asdm.bin                                                                  |
|                                        |                                                    | ann a fanan ran r                                                                |
| Smart Call-Home                        |                                                    |                                                                                  |
| Service Module Settings                |                                                    |                                                                                  |
| ∰ Users/AAA     Gertificate Management |                                                    |                                                                                  |
| i≟⊶ 🚰 DHCP<br>i÷                       |                                                    |                                                                                  |
| REST API Agent                         |                                                    |                                                                                  |
|                                        |                                                    |                                                                                  |
|                                        |                                                    |                                                                                  |
|                                        |                                                    |                                                                                  |
|                                        |                                                    |                                                                                  |
|                                        |                                                    |                                                                                  |
|                                        |                                                    |                                                                                  |
|                                        |                                                    |                                                                                  |
|                                        |                                                    |                                                                                  |
|                                        |                                                    |                                                                                  |
|                                        |                                                    |                                                                                  |
|                                        |                                                    |                                                                                  |
| Firewall                               |                                                    |                                                                                  |
| Remote Access VPN                      |                                                    |                                                                                  |
| Site-to-Site VPN                       |                                                    |                                                                                  |
| Device Management                      |                                                    |                                                                                  |

Paso 6. Cargue la imagen de software en la unidad principal.

Haga clic en Browse Local Files y seleccione el paquete de actualización en su dispositivo.

Haga clic en Cargar imagen.

### 🧧 Upgrade Software

Upload a file from local computer to flash file system on the device. The upload process might take a few minutes. Please wait for the operation to finish.

 $\times$ 

| Image to Upload:        | ASA                  |                    | ~                |                    |
|-------------------------|----------------------|--------------------|------------------|--------------------|
| Local File Path:        | C:\Users\alexiriv\D  | ownloads\cisco-asa | -fp2k.9.16.4.SPA | Browse Local Files |
| Flash File System Path: | disk0:/cisco-asa-fp: | 2k.9.16.4.SPA      |                  | Browse Flash       |
| _                       |                      |                    |                  |                    |
|                         | Upload Image         | Close              | Help             |                    |
|                         |                      |                    |                  |                    |

Una vez que haya terminado la carga de la imagen, haga clic en Yes.

|                      | Upgrade So | ftware                                                                                          | $\times$ |
|----------------------|------------|-------------------------------------------------------------------------------------------------|----------|
| U                    | 🧧 ASA      |                                                                                                 | ×        |
| mi<br>In<br>Lc<br>Fl | į          | Image has been uploaded to flash successfully. Do you want to set this image as the boot image? |          |
|                      |            | Yes No<br>Upload Image Close Help                                                               |          |

En las ventanas de vista previa, haga clic en el botón Send para guardar la configuración.

The following CLI commands are generated based on the changes you made in ASDM. To send the commands to the ASA, click Send. To not send the commands and continue making changes in ASDM, click Cancel.

| no boot system disk0:/cisco-asa-fp2k.9.16.4.SPA<br>boot system disk0:/cisco-asa-fp2k.9.18.3.56.SPA |  |
|----------------------------------------------------------------------------------------------------|--|
|                                                                                                    |  |
|                                                                                                    |  |
|                                                                                                    |  |
|                                                                                                    |  |
|                                                                                                    |  |
|                                                                                                    |  |
|                                                                                                    |  |
|                                                                                                    |  |
| Send Cancel Save To File                                                                           |  |

Paso 7. Haga clic en Save para guardar la configuración.

| 🧧 Cisco ASDM 7.18(1)152 for ASA - | 10.88.15.58                                                                                                   |
|-----------------------------------|----------------------------------------------------------------------------------------------------|
| File View Tools Wizards Wind      | low Help                                                                                                    |
| Home 🍓 Configuration 🔯 Ma         | onitoring 🔚 Save 🐼 Refresh 🔇 Back 🚫 Forward 🦻 Help                                                            |
| Device List Bookmarks             | Configuration > Device Management > System Image/Configuration > Boot Image/Configuration                     |
| Device List 리 무 ×                 | Boot Configuration                                                                                            |
| 💠 Add 📋 Delete 🚿 Connect          | Configure boot images from a flash file system. Up to four boot images can be configured for the boot system. |
| Find: Go                          | Boot Order                                                                                                    |
| 10.88.15.58                       | 1                                                                                                    |
| ······ 📇 10.88.15.59              |                                                                                                    |

Paso 8. Vuelva a cargar la unidad secundaria para instalar la nueva versión.

Vaya a Monitoring > **Properties** > Failover > Status **y haga clic en** Reload Standby.

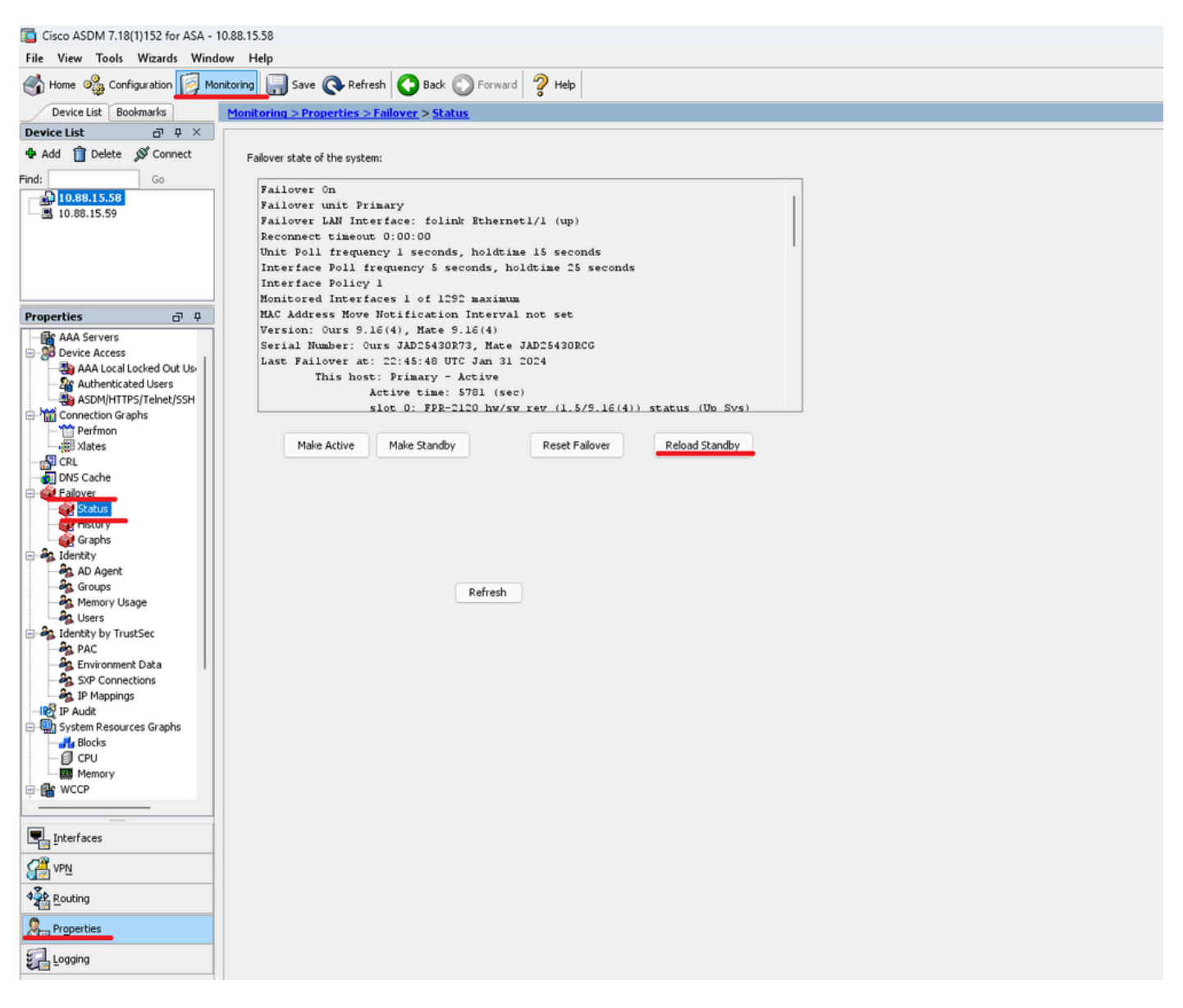

Espere hasta que se cargue la unidad en espera.

Paso 9. Una vez recargada la unidad en espera, cambie la unidad primaria del estado activo al estado en espera.

Vaya a Monitoring > Properties > Failover > Status y haga clic en Make Standby.

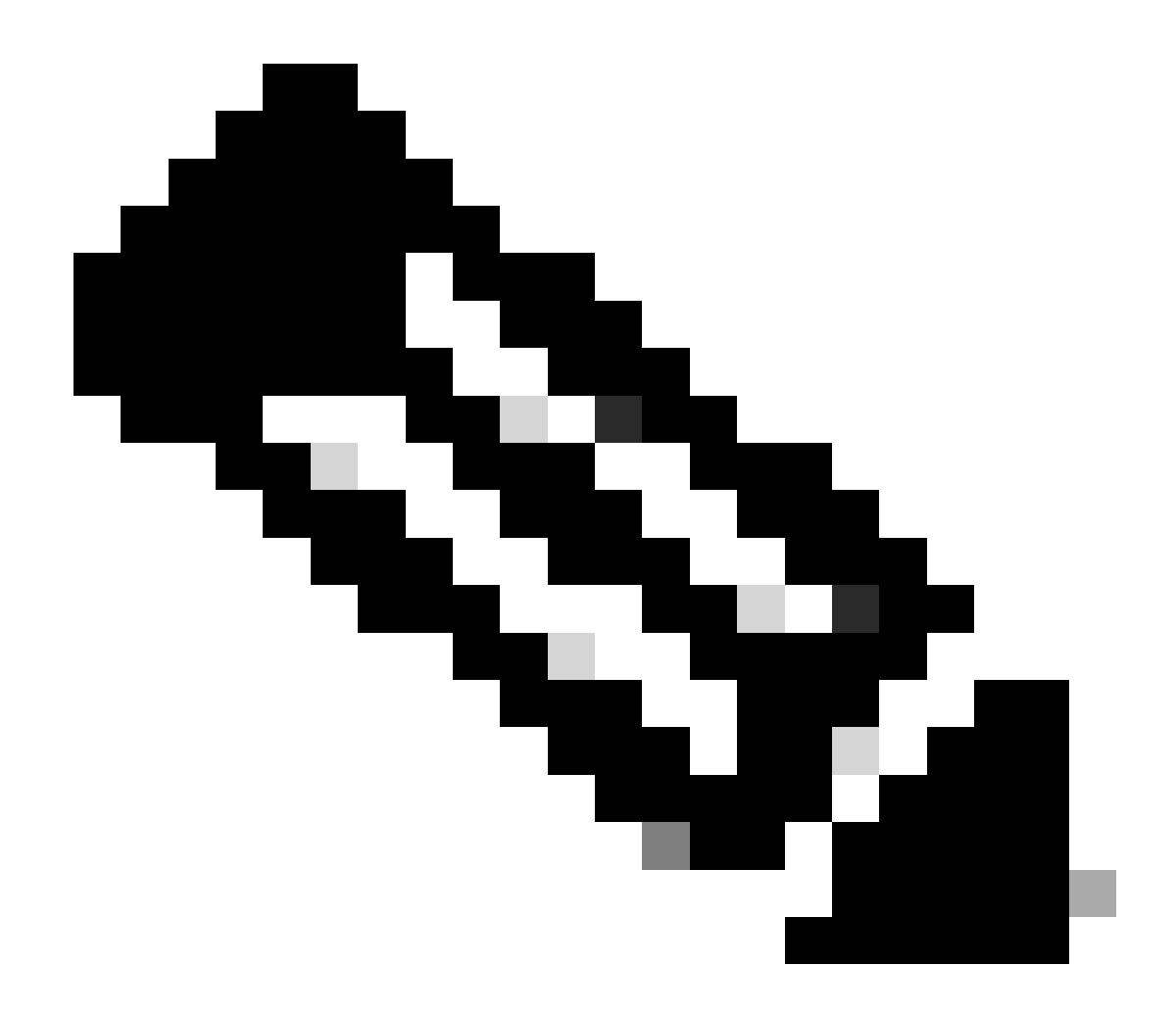

Nota: ASMD se conecta automáticamente a la nueva unidad activa.

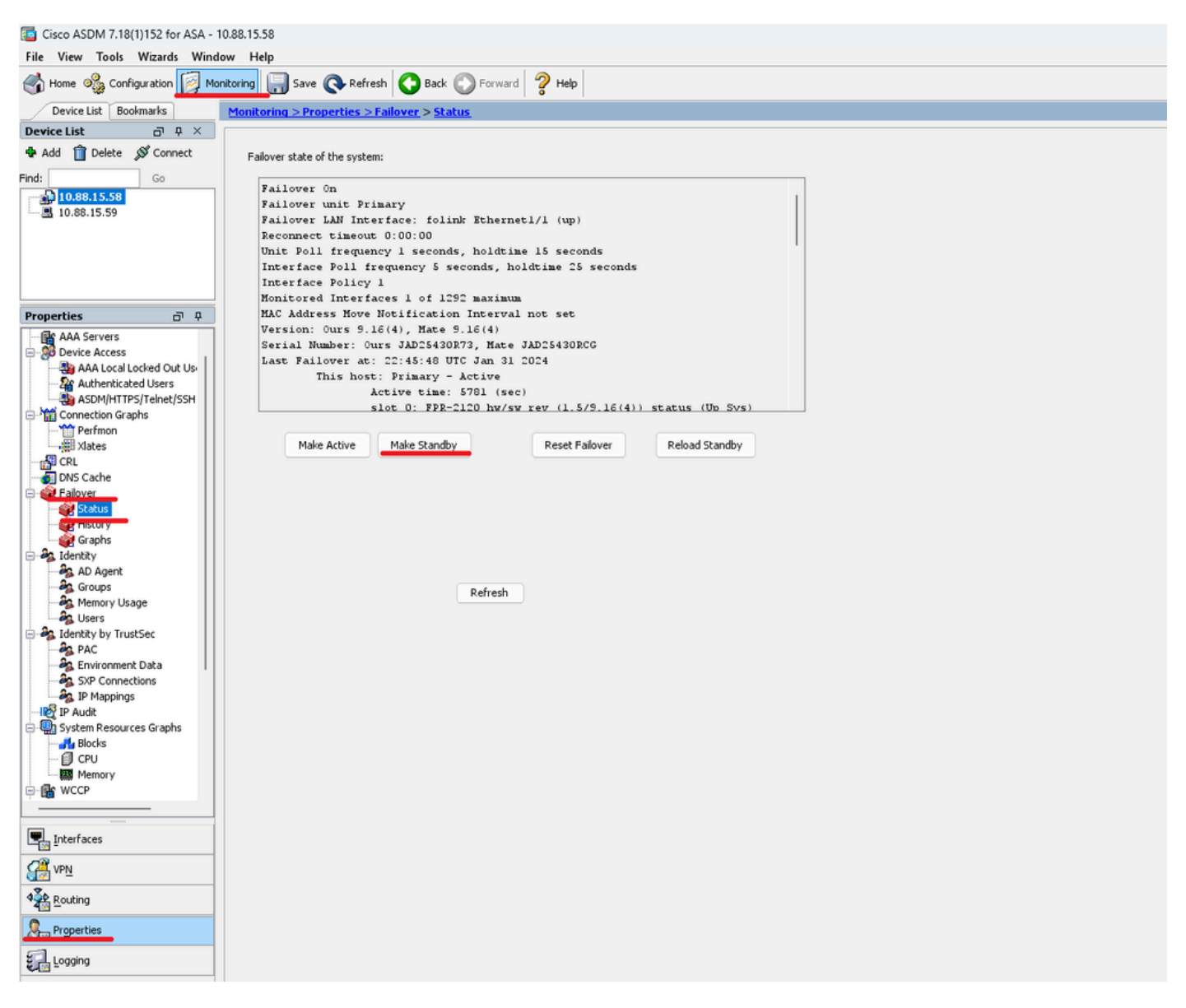

Paso 10. Vuelva a cargar la nueva unidad en espera para instalar la nueva versión.

Vaya a Monitoring > Properties > Failover > Status y haga clic en Reload Standby.

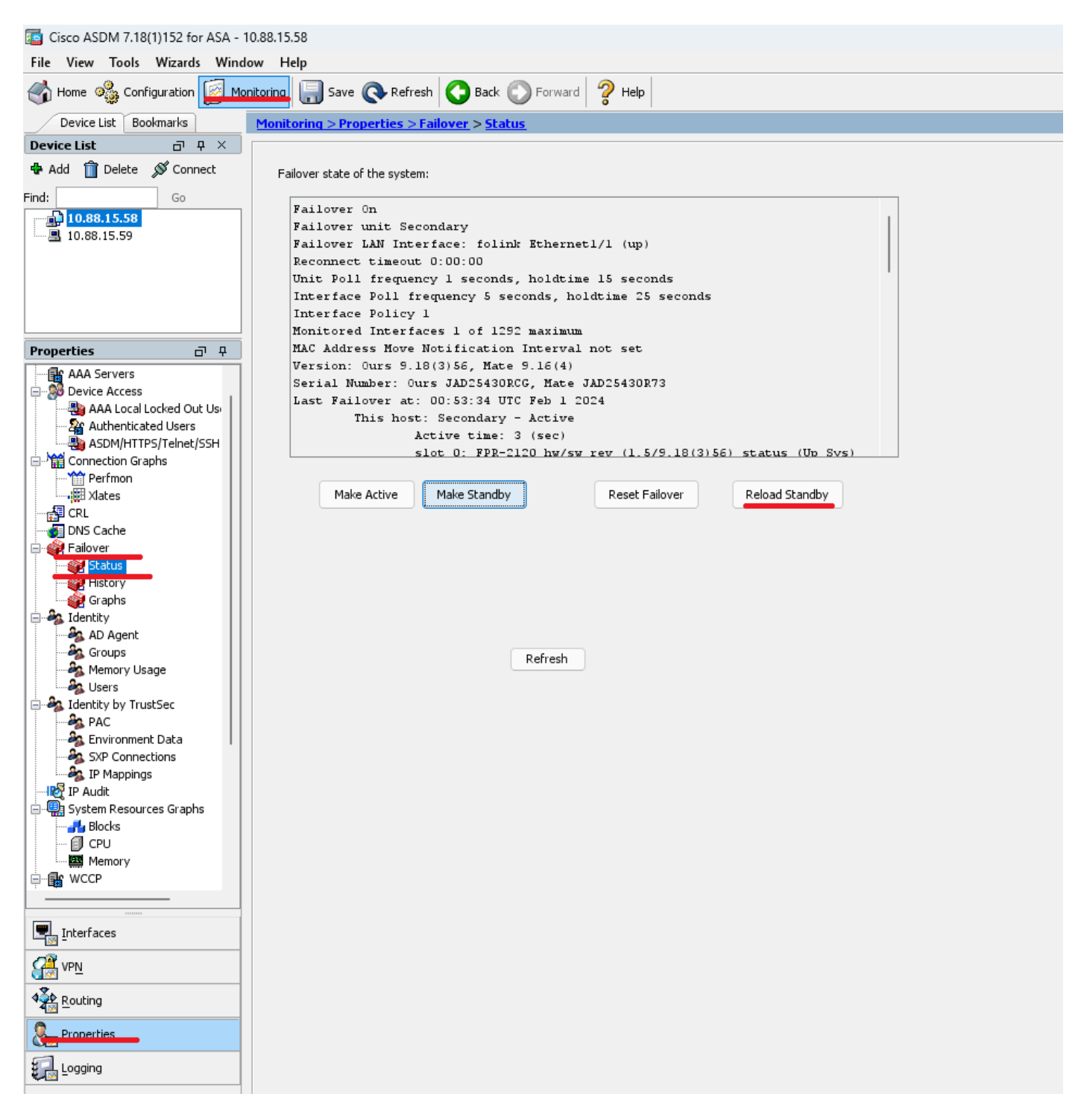

Una vez que se carga la nueva unidad en espera, la actualización se completa.

### Verificación

Para validar que la actualización se ha completado en ambas unidades, verifique la actualización a través de CLI y ASDM.

**Mediante CLI** 

<#root>

ciscoasa#

show failover

Failover On Failover unit Primary Failover LAN Interface: folink Ethernet1/1 (up) Reconnect timeout 0:00:00 Unit Poll frequency 1 seconds, holdtime 15 seconds Interface Poll frequency 5 seconds, holdtime 25 seconds Interface Policy 1 Monitored Interfaces 1 of 1292 maximum MAC Address Move Notification Interval not set

Version: Ours 9.16(4), Mate 9.16(4)

Serial Number: Ours JAD25430R73, Mate JAD25430RCG Last Failover at: 22:45:48 UTC Jan 31 2024 This host: Primary - Active Active time: 45 (sec) slot 0: FPR-2120 hw/sw rev (1.5/9.16(4)) status (Up Sys) Interface management (10.88.15.58): Normal (Monitored) Other host: Secondary - Standby Ready Active time: 909 (sec) slot 0: FPR-2120 hw/sw rev (1.5/9.16(4)) status (Up Sys) Interface management (10.88.15.59): Normal (Monitored) Stateful Failover Logical Update Statistics Link : folink Ethernet1/1 (up) Stateful Obj xmit xerr rcv rerr General 27 0 29 0 sys cmd 27 0 27 0 up time 0 0 0 0 RPC services 0 0 0 0 TCP conn 0 0 0 0 UDP conn 0 0 0 0 ARP tbl 0 0 1 0 Xlate\_Timeout 0 0 0 0 IPv6 ND tb1 0 0 0 0

User-Identity 0 0 1 0 CTS SGTNAME 0 0 0 0 CTS PAC 0 0 0 0 TrustSec-SXP 0 0 0 0 IPv6 Route 0 0 0 0 STS Table 0 0 0 0 Umbrella Device-ID 0 0 0 0 Logical Update Queue Information Cur Max Total Recv Q: 0 10 160 Xmit Q: 0 1 53

Vía ASDM

Vaya a Monitoring > Properties > Failover > Status, Puede ver la versión de ASA para ambos dispositivos.

| Cisco ASDM 7.18(1)152 for ASA - 1 | J.88.15.58                                                  |
|-----------------------------------|-------------------------------------------------------------|
| File View Tools Wizards Windo     | w Help                                                      |
| Home 🖓 Configuration [ Mor        | Itoring 🔚 Save 🔇 Refresh 🔇 Back 🔘 Forward 🦻 Help            |
| Device List Bookmarks             | <u>Monitoring &gt; Properties &gt; Failover &gt; Status</u> |
| Device List 🗗 🕂 🗡                 |                                                             |
| 🖶 Add 📋 Delete 🚿 Connect          | Failover state of the system:                               |
| Find: Go                          | Failover On                                                 |
| 10.88.15.58                       | Failover unit Primary                                       |
| II.88.15.59                       | Failover LAN Interface: folink Ethernetl/1 (up)             |
|                                   | Reconnect timeout 0:00:00                                   |
|                                   | Unit Poll frequency 1 seconds, holdtime 15 seconds          |
|                                   | Interface Poll frequency 5 seconds, holdtime 25 seconds     |
|                                   | Interface Policy I                                          |
| Presenting 7.0                    | Nonicored incertaces i of internation prevent not set       |
| Properties D' +                   | Version: Ours 9.16(4). Mate 9.16(4)                         |
| AAA Servers                       | Serial Number: Ours JAD25430R73, Mate JAD25430RCG           |
| AAA Local Locked Out Us           | Last Failover at: 22:45:48 UTC Jan 31 2024                  |
| - 2 Authenticated Users           | This host: Primary - Active                                 |
| ASDM/HTTPS/Telnet/SSH             | Active time: 5781 (sec)                                     |
| 😑 🎬 Connection Graphs             | siot U: FPR-11U RW/SW FEV (1.5/5.16(4)) Status (UD SVS)     |
| Perfmon                           |                                                             |
|                                   | Make Active Make Standby Reset Pailover Reload Standby      |
| DNS Cache                         |                                                             |
| E- Failover                       |                                                             |
| Status                            |                                                             |
| E TISLOTY                         |                                                             |
| Graphs                            |                                                             |
| e 🖓 Identity                      |                                                             |
| AD Agent                          |                                                             |
| Memory Usage                      | Refresh                                                     |
| - S Users                         |                                                             |
| 🖶 🎭 Identity by TrustSec          |                                                             |
| AC                                |                                                             |
| Environment Data                  |                                                             |
| IR Manpings                       |                                                             |
| IP Audit                          |                                                             |
| System Resources Graphs           |                                                             |
|                                   |                                                             |
| CPU                               |                                                             |
| Memory Carl                       |                                                             |
| He week                           |                                                             |
|                                   |                                                             |
| Interfaces                        |                                                             |
| ₩ VP <u>N</u>                     |                                                             |
| A Routing                         |                                                             |
| Properties                        |                                                             |
| Logging                           |                                                             |

Información Relacionada

Compatibilidad con Cisco Secure Firewall ASA

•

•

Guía de actualización de Cisco Secure Firewall ASA

### Acerca de esta traducción

Cisco ha traducido este documento combinando la traducción automática y los recursos humanos a fin de ofrecer a nuestros usuarios en todo el mundo contenido en su propio idioma.

Tenga en cuenta que incluso la mejor traducción automática podría no ser tan precisa como la proporcionada por un traductor profesional.

Cisco Systems, Inc. no asume ninguna responsabilidad por la precisión de estas traducciones y recomienda remitirse siempre al documento original escrito en inglés (insertar vínculo URL).